## How do I...?

Make my cell phone ring at the same time as my polycom:

Double click on the sergeant badge.

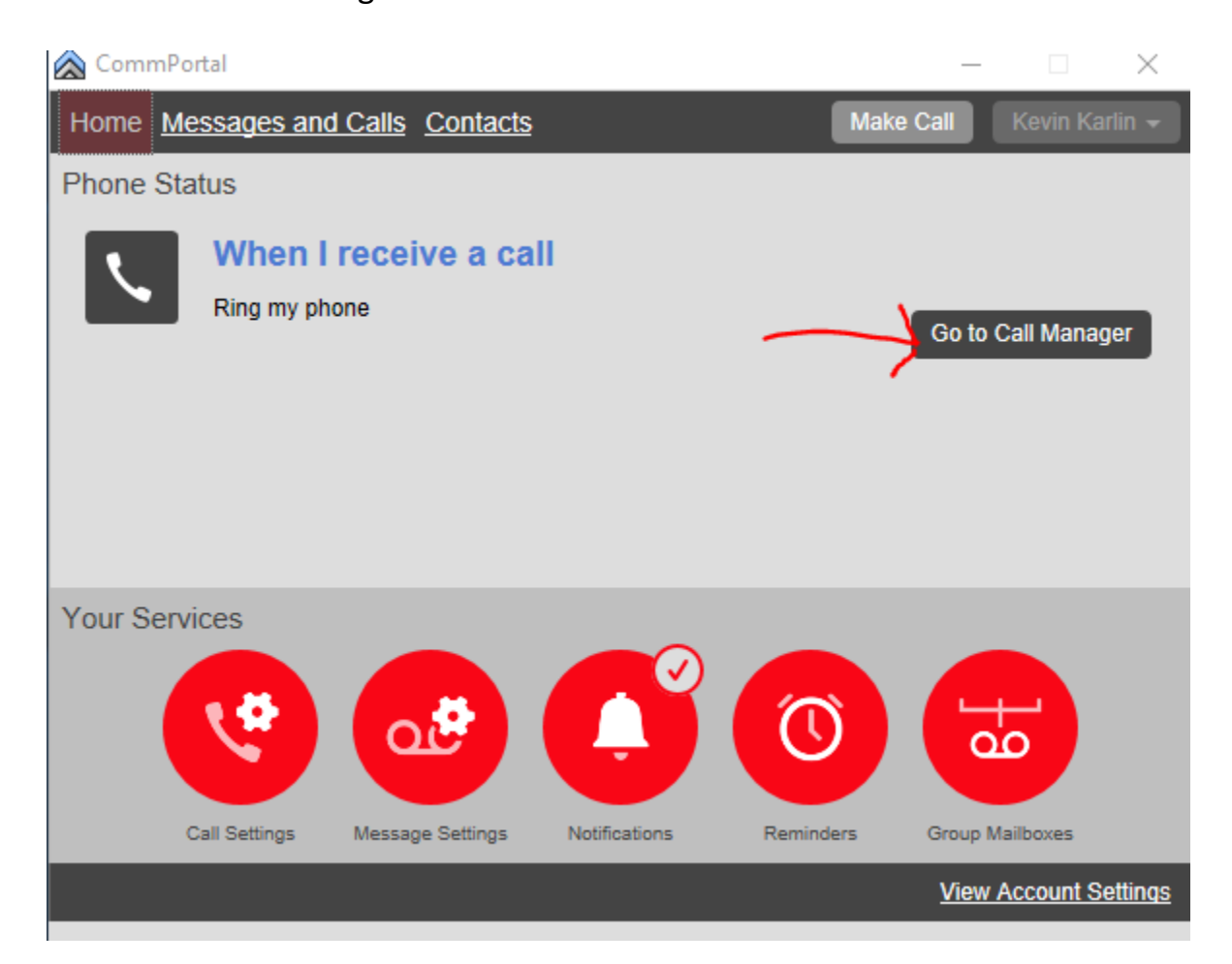

## Click on Rules.

| 🙈 CommPortal                                                                                    |                             |                 | —             |             | $\times$ |
|-------------------------------------------------------------------------------------------------|-----------------------------|-----------------|---------------|-------------|----------|
| < Back Messages and Calls                                                                       | Contacts                    | l               | Make Call     | Kevin Karli | in 👻     |
| Phone Status                                                                                    |                             |                 |               |             | ^        |
| Summary                                                                                         | Rules                       | Weekly Schedule | Special       | Days        |          |
|                                                                                                 | T                           |                 |               |             |          |
| When I receive a call                                                                           |                             |                 |               |             |          |
| <ul> <li>Ring my phone</li> <li>Forward to enter a number</li> <li>Send to voicemail</li> </ul> | •                           |                 |               |             |          |
| O Use my Tornado                                                                                | ✓ rules (or <u>set up</u> ) | new rules)      |               |             |          |
| $\bigcirc$ Handle depending on the time                                                         | or day                      |                 |               |             |          |
| Additional options                                                                              |                             |                 |               |             | ~        |
|                                                                                                 |                             |                 | <u>View A</u> | .ccount Set | tings    |

## Click on Add New Set of Rules:

| CommPortal                                              |                             |                             | •                |                     |          | _                  |                      | $\times$ |
|---------------------------------------------------------|-----------------------------|-----------------------------|------------------|---------------------|----------|--------------------|----------------------|----------|
| K Back Mes                                              | sages                       | and Calls C                 | ontacts          |                     | Make     | Call               | Kevin Ka             | rlin 👻   |
| Phone                                                   | Stat                        | tus                         |                  |                     |          |                    |                      | ^        |
| Summa                                                   | ry                          | Rule                        | es               | Weekly Schedule     | e        | Special            | Days                 |          |
| Add New Set of<br>Rules give you a<br>active from the § | of Rules<br>dvance<br>Summa | Rename<br>ed options for ha | ndling incomir   | ng calls. You can c | hoose wh | Apply<br>ich set o | Cancel<br>f rules is |          |
| Sets of Rules                                           |                             | Answering S                 | ervice           |                     |          |                    |                      |          |
| Answering<br>Service                                    | ×                           | Default: All ca             | lls will be forw | arded to 625 7070   |          |                    |                      |          |
| College<br>Bomb Threat                                  | ×                           |                             |                  | Edit Add N          | ew Rule  | ]                  |                      |          |
| KK and<br>Aaron                                         | ×                           |                             |                  |                     |          |                    |                      |          |
| Lunch                                                   | ×                           |                             |                  |                     |          |                    |                      | $\sim$   |
|                                                         |                             |                             |                  |                     |          | View A             | Account Se           | ettings  |

Choose a name for your new rule.

| 🙈 CommPortal                                               |                                         |                                                                                                    | —        |            | $\times$ |
|------------------------------------------------------------|-----------------------------------------|----------------------------------------------------------------------------------------------------|----------|------------|----------|
| < Back Mes                                                 | sages                                   | and Calls Contacts Make                                                                                                    | Call     |            |          |
| Choose a<br>Pick a name v<br>choose "Fami<br>Name: Call Co | name<br>which w<br>ly Calls<br>ell Simu | e for this new Set of Rules.<br>ill help you remember what this Set of Rules does. For exa<br>Only" or "Forward Urgent Calls".<br>Iltainiously | imple, y | ou might   |          |
| Sets of Rules                                              | _                                       | Answering Service                                                                                                    | UN       | Countoon   |          |
| Answering<br>Service                                       | ×                                       | Default: All calls will be forwarded to 625 7070                                                                                               |          |            |          |
| College<br>Bomb Threat                                     | ×                                       | Move Up Move Down Edit Add New Rule                                                                                                    |          |            |          |
| KK and<br>Aaron                                            | ×                                       |                                                                                                    |          |            |          |
| Lunch                                                      | ×                                       |                                                                                                    |          |            |          |
|                                                            |                                         |                                                                                                    | View     | Account Se | ettings  |

Click on the rule you created and click edit.

| ል CommPortal                                                     |                              |                                                  |                         | _                        |                     | $\times$       |
|------------------------------------------------------------------|------------------------------|--------------------------------------------------|-------------------------|--------------------------|---------------------|----------------|
| < Back Mess                                                      | ages a                       | and Calls Contacts                               | (                       | Make Call                | Kevin Ka            | rlin 🗸         |
| Phone S                                                          | Stat                         | us                                               |                         |                          |                     | ^              |
| Summary                                                          |                              | Rules                                            | Weekly Schedule         | Special                  | Days                |                |
| Add New Set of<br>Rules give you ad<br>active from the <u>Su</u> | f Rules<br>Ivanceo<br>ummary | Rename<br>d options for handling incor<br>( tab. | ning calls. You can cho | Apply<br>ose which set o | Cance<br>f rules is |                |
| Sets of Rules                                                    |                              | Call Cell Simultainiously                        |                         |                          |                     |                |
| Answering<br>Service                                             | ×                            | Default: All calls will ring y                   | our phone using the St  | andard Rington           | e                   |                |
| Call Cell<br>Simultainiously                                     | ×                            | Move Up Move Dow                                 | /n Edit Add New         | Rule                     |                     |                |
| College Bomb<br>Threat                                           | ×                            |                                                  | T                       |                          |                     |                |
| KK and Aaron                                                     | ×                            |                                                  |                         |                          |                     | ~              |
|                                                                  |                              |                                                  |                         | <u>View /</u>            | Account S           | <u>ettings</u> |

Check the bullet ring more than one phone at the same time or in sequence. And press the next button.

| Available - viveo Capable                                                                             |
|----------------------------------------------------------------------------------------------------|
| CommPortal − □ ×                                                                                      |
| <u>A Back</u> Messages and Calls Contacts     Make Call     Kevin Karlin      ✓                       |
|                                                                                                    |
| When no rules apply in the "Call Cell Simultainiously" set of rules                                   |
| When no rules apply                                                                                   |
| ○ ring my phone using the Standard Ringtone ▼                                                         |
| ○ forward to enter a number                                                                           |
| ⊖ send to voicemail                                                                                   |
| ○ play a reject message and reject the call                                                           |
| ○ ask the caller to say their name before I accept the call                                           |
| • ring more than one phone at the same time or in sequence                                            |
| o ask the caller to say their name before ringing more than one phone at the same time or in sequence |
|                                                                                                    |
| < Back Next > Finish Cancel                                                                           |
| View Account Settings                                                                                 |

On the next screen you will tell the commportal what phones to ring. First one will be "My Phone" which is your polycom, click the add button to the right. Next add your cell number and click add also. If you want to ring any others you can also add them at this time.

| 🚵 CommPortal                                                   | _       |          | Х             |
|----------------------------------------------------------------|---------|----------|---------------|
| <u>A Back Messages and Calls Contacts</u> Make C               |         |          |               |
|                                                                |         | _        |               |
| When no rules apply in the "Call Cell Simultainiously" s       | et of r | ules     |               |
| Choose which phones you would like to ring when no rules apply |         |          | - 1           |
| Seconds into call: 0 30 60 90                                  |         | 120      |               |
| My Phone                                                       |         |          |               |
|                                                                |         |          |               |
| L 1                                                            |         |          |               |
|                                                                |         |          | - 1           |
| Phone Number: 735 8007                                         |         |          | - 1           |
| Ring my phone using the Standard Ringtone                      |         |          | - 1           |
| If I don't answer or all lines are busy, forward to Voicemail  |         |          | - 1           |
|                                                                |         |          | _             |
| < Back Next >                                                  | Finish  | Cano     | :el           |
| KK and Karon A                                                 |         |          |               |
|                                                                | View Ac | count Se | <u>ttings</u> |

Click Finish and Apply.

| 🙈 CommPortal             |              |                     |                | _              |                  |
|--------------------------|--------------|---------------------|----------------|----------------|------------------|
| < Back Messages          | and Calls    | Contacts            |                |                |                  |
|                          |              |                     |                |                |                  |
| When no rules            | apply in     | the "Call Ce        | ell Simultaini | iously" set of | rules            |
| Choose which phones      | you would    | like to ring when n | o rules apply  |                |                  |
| Seconds into call:       | 0            | 30                  | 60             | 90             | 120              |
| My Phone                 |              |                     | 44             |                | ×                |
| 735 8007                 | 44           |                     | 0              |                | ×                |
|                          |              |                     |                |                |                  |
|                          |              |                     |                |                |                  |
|                          |              |                     |                |                |                  |
| Phone Number: enter      | a number     | Start: 0            | End: 60        | Add            |                  |
| Ring my phone using      | the Standa   | rd Ringtone 🗸       |                | L              |                  |
|                          |              |                     |                |                |                  |
| If I don't answer or all | lines are bu | sy, forward to Voi  | cemail         | <b>-</b>       |                  |
|                          |              |                     |                |                |                  |
|                          |              |                     | < Back         | Next > Finis   | h Cancel         |
| KK and Aaron             | _            |                     |                |                |                  |
|                          |              |                     |                | View /         | Account Settings |
|                          |              |                     |                |                |                  |

| 🙈 CommPortal                                                             |                                                                   |                     | —                    |                    | ×     |
|--------------------------------------------------------------------------|-------------------------------------------------------------------|---------------------|----------------------|--------------------|-------|
| < Back Message                                                           | es and Calls Contacts                                             | Make                | Call                 | Kevin Karli        | in 👻  |
| Phone Sta                                                                | atus                                                              |                     |                      |                    | ^     |
| Summary                                                                  | Rules Week                                                        | dy Schedule         | Special              | Days               |       |
| Add New Set of Ru<br>Rules give you advar<br>active from the <u>Sumn</u> | es Rename<br>ced options for handling incoming calls<br>nary tab. | . You can choose wh | Apply<br>hich set of | Cancel<br>rules is |       |
| Sets of Rules                                                            | Call Cell Simultainiously                                         |                     |                      |                    |       |
| Answering <b>3</b><br>Service                                            | Default: All calls will ring more than                            | one phone           |                      |                    |       |
| Call Cell Simultainiously                                                | Move Up Move Down Edi                                             | t Add New Rule      |                      |                    |       |
| College Bomb 🔰<br>Threat                                                 | <b>C</b>                                                          |                     |                      |                    |       |
| KK and Aaron                                                             | :                                                                 |                     |                      |                    | ~     |
|                                                                          |                                                                   |                     | <u>View A</u>        | ccount Set         | tings |

Click on the summary tab, check the bullet Use my Call Cell Simultaneously rule and click apply. It should now start ringing your cell at the same time as you polycom phone.